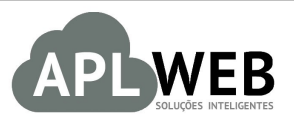

# PROCEDIMENTO OPERACIONAL PADRÃO - POP N

| APLWEB SOLUÇÕES                                       | INTELIGENTES                        | Versão do Documento Nº | 2.0        |
|-------------------------------------------------------|-------------------------------------|------------------------|------------|
| SISTEMA APLWEB<br>DEPARTAMENTO(S) COBRANCA/FINANCEIRO |                                     | Data da Revisão        | 30/05/2018 |
| MÓDULO/MENU PES                                       | 50AS/FINANCEIRO                     | Data de Publicação     | 04/05/2016 |
| Procedimento                                          | Criando Pedidos Consignados Simples |                        |            |
| Gestor                                                |                                     |                        |            |

## 1. Descrição

Este Procedimento Operacional Padrão define como gerenciar pedidos de consignação simples a partir de devoluções e retiradas, ou seja, diminuindo e aumentando a quantidade de itens de cada operação.

## 2. Responsáveis:

Relacionar abaixo as pessoas que detém papel primário no POP, dentro da ordem em que a atividade é executada, preferencialmente incluir dados de contato como e-mail e telefone.

# a. LISTA DE CONTATOS:

| Nº | Nome        | Telefone | e-mail |
|----|-------------|----------|--------|
| -  | Titular:    |          |        |
| L  | Substituto: |          |        |
| 2  | Titular:    |          |        |
| 2  | Substituto: |          |        |

# 3. Requisitos:

É necessário está conectado com um usuário e senha que tenha permissão para acessar as opções abaixo descritas. E também, só poderão ser informados produtos que existem no estoque.

#### 4. Atividades

Abordaremos agora o gerenciamento de pedidos consignados simples por meio de três tópicos: (I) cadastrando pedidos consignados, (II) fazendo devoluções e (III) fazendo retiradas.

# I.Cadastrando pedidos consignados

Passo 1. No menu topo clique na opção Comercial.

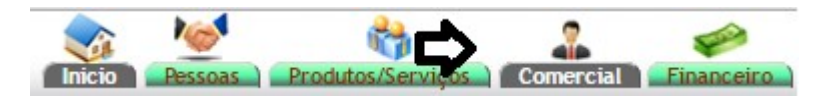

Passo 2. No menu lateral " Pedidos a clientes" vá na opção "Novo Pedido".

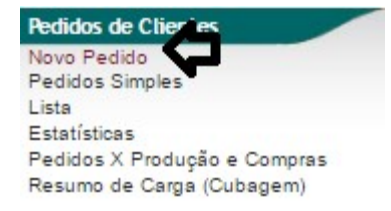

**Passo 3.** Em seguida, aparecerá a lista de todos os clientes. Selecione o cliente que está fazendo o pedido.

| Lista de Clientes          | S                        |             |                    |         |           | Página <u>1</u> 2 3 4 5 | 6 7 8 9 10 11 1846 🕄 |
|----------------------------|--------------------------|-------------|--------------------|---------|-----------|-------------------------|----------------------|
| Pessoa 🕶                   | Razão Social 💌           | CNPJ/CPF 🛹  | Telefone 🛰         | Fax 🕶 🔺 | Cidade 💌  |                         | Situação Cadastral 🖡 |
|                            |                          |             |                    |         |           |                         | $\odot$ 🛛            |
| 🕅 ao consumidor            | ao consumidor            | 37712373000 |                    |         | Sao Paulo | Cliente                 |                      |
| C ATACADO                  | ATACADO                  |             |                    |         | São Paulo | Cliente / Fornecedor    |                      |
| 🕅 CLIENTE DIVERSOS 🍻       | CLIENTE DIVERSOS         | 0000000002  |                    |         |           | Cliente 👐               | <b>I</b>             |
| MARCIA MARIA               | MARCIA MARIA             | 0000000003  |                    |         |           | Cliente                 | <b>(</b>             |
| DAKOTA S.A                 | DAKOTA S.A               | 0000000004  | 595021606979       |         | ASSUNÇAO  | Cliente                 |                      |
| NY MALL SRL                | NY MALL SRL              | 0000000005  | 59133437252        |         | BOLIVIA   | Cliente                 | <b>(</b>             |
| CADEMAR LUIZ GONZAGA       | ADEMAR LUIZ GONZAGA      | 0000000006  | 473282920/99808181 |         | BLUMENAU  | Cliente                 | <b>I</b>             |
|                            | AKEMI NAMBA              | 0000000009  |                    |         | SAO PAULO | Cliente                 | <b>S</b>             |
| DESCONHECIDO               | DESCONHECIDO             | 0000000012  |                    |         | SAO PAULO | Cliente / Fornecedor    | Sector 100           |
| M2S TRADING COMPANY        | M2S TRADING COMPANY      | 0000000111  |                    |         | HONG KONG | Cliente                 | <b>(</b>             |
| SEJIN ENTERPRISE           | SEJIN ENTERPRISE         | 0000000113  | 00                 |         | HONG KONG | Cliente                 | <b>I</b>             |
| 🕅 GABRIELA DA SILVA TALAIA | GABRIELA DA SILVA TALAIA | 0000000286  |                    |         | ANGOLA    | Cliente                 | 0                    |

**Passo 4.** Após selecionar o cliente, irá aparecer um formulário com todas as informações necessárias para criar um pedido. Preencha o formulário e na opção *Pedido Consignado* escolha *Sim.* Depois crie o rascunho.

| Ref.                                      | Rascunho                                                                                                |
|-------------------------------------------|----------------------------------------------------------------------------------------------------|
| Ref. Cliente                              |                                                                                                    |
| Cliente                                   |                                                                                                    |
| Contato por Padrao                        | AKEMI NAMBA 🗸                                                                                           |
| Nível de Preços                           | 1 - Varejo 🗸                                                                                            |
| Descontos                                 | Este cliente tem um Desconto por default de 10%. Este cliente não tem mais Descontos fixos disponíveis. |
| /endedor                                  | 003 RAFAELA 🔍                                                                                           |
| Representante                             | x •                                                                                                    |
| Data                                      | 30/05/2018 🗖 Agora                                                                                      |
| Data de Envio                             |                                                                                                    |
| Endereço de Envio                         | Adicionar Endereço                                                                                      |
| lipo de Pagamento                         | A Vista vita                                                                                            |
| Forma de Pagamento                        | Dinheiro 🗸                                                                                              |
| Disponibilidade                           |                                                                                                    |
| Fipo Atendimento                          |                                                                                                    |
| Dbservação                                |                                                                                                    |
|                                           |                                                                                                    |
| Nota (privada)                            |                                                                                                    |
| 1000 M 000980 Z 0                         |                                                                                                    |
| Pedido Consignado ?                       | NÃO V                                                                                                   |
| ransferências e outras operações de saida | SIM C                                                                                                   |
| Cupom Fiscal ?                            | NÃO                                                                                                    |
| stilo ?                                   |                                                                                                    |
| stoque/Filial/Loja                        | FABRICA                                                                                                 |
| Colecao do Pedido                         | INVERNO 2018 V                                                                                          |
| Desconto                                  | 0 %                                                                                                    |

#### Detalhamento dos campos do Rascunho

**Ref.(\*):** Será criado automaticamente pelo sistema após confirmar o rascunho.

**Ref. Cliente:** Campo usado para diversos fins. Inclusive seu termo "*Ref.Cliente*" pode ser alterado para qualquer um como por exemplo "*Mesa*" ou "*Crachá*" para empresas do ramo, ou ainda para apenas informar um nome abreviado do cliente para facilitar a identificação de seu pedido no caixa para caso de varejo.

**Cliente(\*):** Cliente selecionado na página anterior.

**Contato por Padrão:** Se houver cadastro de contatos da pessoa jurídica permitirá escolher o contato padrão para este pedido.

**Nível de Preços:** O sistema irá sugerir o que estiver cadastrado nos dados comerciais do cliente, mais irá permitir você escolher.

**Descontos:** Mostra se houver os descontos relativos e fixos que o cliente tenha em seu cadastro.

Vendedor: Deverá ser informado o comercial que receberá a comissão deste pedido.

**Representante:** Deverá ser informado o representante da venda.

Data(\*): Data de emissão do pedido.

Data de envio: Data de envio do pedido.

**Endereço de Envio[\*]:** Se existir cadastros de endereços irá permitir você escolher um. Permite ainda que você adicione um endereço clicando no link *Adicionar Endereço*.

**Tipo de Pagamento:** Prazo de pagamento do pedido, se houver informado nos dados comerciais do cliente ele irá sugerir. O prazo deverá está previamente cadastrado no sistema.

**Forma de Pagamento:** Forma de pagamento do pedido, se houver a informação nos dados comerciais do cliente ele irá sugerir. A forma também deverá está previamente cadastra no sistema.

**Disponibilidade:** Informa ao cliente a disponibilidade de entrega do pedido. Também deve ser cadastrada previamente.

**Tipo Atendimento:** Permite que você informe o tipo de atendimento comercial por exemplo uma garantia.

**Observação:** Campo para observação publica que poderá ser visualizado por usuários que tenham acesso a ficha do pedido.

**Nota Privada[\*]:** Similar ao campo de observação porém só é visualizado mediante permissões do usuário. É neste campo onde são colocados automaticamente os dados para serem utilizados para análise de crédito e como já foi dito é necessário permissão para visualizar.

**Transferências e outras operações de saída:** É utilizado em pedidos de transferência e outras saídas. Tem como característica especial permitir a alteração do preço dos itens mesmo que exista uma tabela de preços relacionada com a restrição de preço mínimo. Isso é por que é usado para operações internas da empresa ou brindes ou qualquer tipo de saída sem gerar recebimentos financeiros.

**Cupom Fiscal[\*]:** Apenas quando o parâmetro nos Dados da Empresa informa que será utilizados Cupons Fiscais a partir de pedidos.

**Estoque/Filial/Loja[\*]:** Deve ser informado a Loja de onde será dado baixa as quantidades do pedido quando for faturado.

# **Coleção do Pedido:**

Desconto: Percentual de desconto que será dado em todos os itens do pedido.

(\*): Os campos obrigatórios já vêm preenchidos pelo sistema, então basta confirmar ou alterar a data. [\*]: São campos que para aparecer dependem de permissões do usuário ou de parâmetros de módulos do APLWeb.

**<u>OBS</u>**: As formas e prazos de pagamento podem ser alteradas a qualquer momento, independente do cadastramento inicial na ficha do pedido.

**Passo 5.** Ao criar o rascunho, selecione os produtos e a quantidade deles que você deseja incluir em seu pedido e o preço e clique em *Confirmar*, no final da página. Você pode incluir os produtos informando referência, descrição ou parte dela, mais também pode apenas ler o código de barras dos produtos caso tenha.

| Adicionar nova linha - Produtos/Serviços para Venda                   |      |             | Troca  | Preço Quant.      | Desc. | Desc.Val |   | •         |
|-----------------------------------------------------------------------|------|-------------|--------|-------------------|-------|----------|---|-----------|
| Ref. da etiqueta : 1120003170346 🛛 🗖 🗖 Deduzir itens encontrados ? 💿  |      |             | Não 🗸  | 29,99 🚺 1         | %     | 0        |   | Adicionar |
| Descrição                                                             | ICMS | Preço Unit. | Quant. | Desc. Valor Total |       |          |   | -         |
| 1160000875050 - BLAZER COM FENDA NA MANGA E LAÇO<br>PRETO FLORAL / 50 | 0%   | 98,99       | 1      | 98,99             | 2     | 12       | ш | 2         |
| 5040002500140 - VESTIDO TUNICA ESTAMPA COM BARRADOS<br>RETO / 40      | 0%   | 98,99       | 2      | 197,98            |       | 1        | ш | 1         |

Como de costume aparecerá uma segunda mensagem de confirmação. Nessa mensagem você terá a opção de escolher um outro estoque para transferir os itens do pedido, se desejar. Essa transferência de itens para outros estoques será explanada no POP 1605.0036.

| Confirmar o Pedido                        |                                                                                              | > |
|-------------------------------------------|----------------------------------------------------------------------------------------------|---|
| Selecione o estoque<br>consignado para un | e destino apenas se desejar transferir os itens do pedido<br>outro estoque após confirma-lo. |   |
|                                           | Selectore o esterue desciado (Oppingal) *                                                    |   |
| Estoque Destino:                          | Selectorie o estoque desejado (Opcional) +                                                   |   |

**<u>OBS1</u>**: Depois de confirmado, o pedido será automaticamente fechado e o estoque dos produtos escolhidos baixará automaticamente. Vale ressaltar que isso só acontecerá em pedidos CONSIGNADOS.

**<u>OBS2</u>**: Ao confirmar o pedido, aparecerá a opção *Reabrir*. Isso só acontecerá antes que seja feita alguma devolução ou retirada. Depois de feita alguma operação de devolução ou retirada, o pedido consignado não poderá mais ser reaberto.

Como você pode perceber abaixo, as operações de Devolução e Retirada do estoque possuem os mesmos procedimentos, com apenas algumas pequenas mudanças. A principal diferença entre as duas é que a operação de Devolução retira os itens do pedido consignado e coloca-os de volta no estoque. Já a de Retirada, retira os itens do estoque e coloca-os no pedido consignado. Resumindo, Devoluções são as entradas e as Retiradas são as saídas no estoque.

## II. Fazendo devoluções

**Passo 1.** Localize seu pedido consignado indo na guia *Comercial*, no menu lateral *Pedidos a Clientes*, na opção *Lista*.Na lista de pedidos você poderá fazer diversos filtros.

| Lista de Pedid | os            |                             |                           |                    |             |              |             |           |           |                | Página 1 🗐    |
|----------------|---------------|-----------------------------|---------------------------|--------------------|-------------|--------------|-------------|-----------|-----------|----------------|---------------|
|                |               |                             | Detalhado por Pedidos     |                    |             |              |             |           |           |                |               |
| Ref. 🕶         | Vendedor 🕠    | Representante 🖍 P           | essoa 🚺 Ref.C             | liente             | Data        | Pedido       |             | Data de   | Envio     | Situa          | ção Cadastral |
| <b>\</b>       | ~             | x •                         |                           | ¢                  | \$          | A            |             |           | A         | 8              | $\sim$        |
| Prazo:         | 🗸 😭 Forma:    | Pedidos Co                  | onsignados ?              | didos Transferenci | as ? Grupos | de Empresas: |             | ~         | Pesq      | uisar          | Û             |
| Ref.:          |               | □ Cancelados parcialmente ? |                           | Estilo: Todos      | ~           | Or           | igem: Todos | 5         | UF:       | ~ 😭            |               |
|                |               | Clique aqui r               | nara selecionar Estoque/  | Filiais/Loias      |             |              |             |           |           |                |               |
|                |               | Clique                      | agui para selecionar a Co | oleção             |             |              |             |           |           |                |               |
| Ref. 🕶         | Vendedor 🕶    | Pessoa 🗸                    | Ref.Cliente               | Data Pedido 💌      | Tempo 🕶     | Ult.Envio    | Tot.Peças   | Total     | esc. Canc | Valor          | Atend. St.    |
| A PR0000001    | 003 RAFAELA   |                             |                           | 30 Maio 2018       | -           |              | 3           | 296,97    | 0,00 0,0  | 0 296,97       | 0 % 🖸         |
| A PV00002559   | NAO INFORMADO | CLINICA DOS CAPACETES       |                           | 21 Maio 2018       | 7 d         |              | 2           | 60,00     | 0,00 0,0  | 0 <b>60,00</b> | 0 % 🖸         |
| A LJ00001537   | 003 PATRICIA  | 🕼 ALICIA COM DE CONFEC LTDA |                           | 21 Maio 2018       | -           | 21 Maio 2018 | 22 1        | 50.552,93 | 0,00 0,0  | 0 150.552,93   | 100 % 🚫       |
| A PV00002558   | NAO INFORMADO | 🕼 CLIENTE DIVERSOS 🛶        | teste                     | 21 Maio 2018       | 7 d         |              | 6           | 329,94    | 0,00 0,0  | 329,94         | 0 % 🖸         |
| A PV00002557   | NAO INFORMADO | 🕼 AKEMI NAMBA               | TESTE                     | 17 Maio 2018       | 14 d 🛆      |              | 5           | 494,95    | 0,00 0,0  | 494,95         | 0 % 🕕         |
| D LJ00001536   | 003 PATRICIA  | MANA ALICIA MARTINEZ        | Teste                     | 17 Maio 2018       | -           | 17 Maio 2018 | 2           | 157,98    | 0,00 0,0  | 0 157,98       | 100 % 🚫       |

**Passo 1.** Depois de feito o pedido consignado, você poderá iniciar a operação de devolução. Basta clicar na aba *Devoluções*, encontrada ao lado da aba *Ficha do Pedido*.

1 Pedido de Cliente Ficha Pedido Devoluções radas Etiquetas Contato do Pedido Rateio na Fatura Documentos Notas Log

**Passo 2.** Na ficha de devoluções, logo no final encontra-se a opção *Iniciar uma nova devolução*. Clique nela para iniciar a operação.

| Devoluções Retiradas        | Etiquetas Contato do Pedido Documentos Notas Log |    |
|-----------------------------|--------------------------------------------------|----|
| Ref.                        | PR00000001                                       | 69 |
| Cliente                     |                                                  |    |
| Ref. Cliente                |                                                  |    |
| Data                        | 30 Maio 2018                                     |    |
| Estoque/Filial/Loja         | 79 - FACCAO CEFERINO                             |    |
| Total de itens / Soma total | 2                                                | 3  |
| Total já devolvido          | 0                                                | 0  |
| Situação de entrada         | E A Faturar                                      |    |

Nenhuma Devolução ainda realizada

**Passo 3.** Em seguida, aparecerá um leitor de código de barras onde você escolherá o(s) produto(s) que será(ão) devolvido(s). Na opção *Código de Barras*, digite a referência ou o código de barras do(s) produto(s) escolhido(s) e tecle ENTER.

Iniciar uma Nova Devolução

2.0

| POP N°: | 1605.0035 | Titulo: | Criando Pedidos Consignados Simples | Versão: | 2.0 |
|---------|-----------|---------|-------------------------------------|---------|-----|
|---------|-----------|---------|-------------------------------------|---------|-----|

| Ref.                        | PR000000       | 01                               |                             |                              | 6 |
|-----------------------------|----------------|----------------------------------|-----------------------------|------------------------------|---|
| Cliente                     | CALE NAM       | ЛВА                              |                             |                              |   |
| Ref. Cliente                |                |                                  |                             |                              |   |
| Data                        | 30 Maio 2018   |                                  |                             |                              |   |
| Estoque/Filial/Loja         | 79 - FACCAO CI | EFERINO                          |                             |                              |   |
| Total de itens / Soma total | 2              |                                  | 3                           |                              |   |
| Total já devolvido          | 0              |                                  | 0                           |                              |   |
| Situação de entrada         | Consignado     | em Devolução 📥                   |                             |                              |   |
|                             |                |                                  |                             |                              |   |
|                             |                | Códig                            | go de Barras: 5040002500140 |                              |   |
|                             |                | Códig<br>Pedir quantidade ao ler | código de barras ?          | Consultar código de barras ? |   |

**<u>OBS</u>**: Ao iniciar uma devolução, o status do pedido mudará automaticamente para *Consignado em Devolução*.

Passo 4. Confirme para que possa ser feita a devolução.

|               | Código de Barras:                                 |                              |           |       |       |       |     |  |  |
|---------------|---------------------------------------------------|------------------------------|-----------|-------|-------|-------|-----|--|--|
|               | edir quantidade ao ler código de barras ?         | Consultar código de barras ? |           |       |       |       |     |  |  |
| Cod. Barra    | Produto                                           | Qtde.                        | Qtde.Ped. | Falta | Valor | Total | Del |  |  |
| 5040002500140 | VESTIDO TUNICA ESTAMPA COM BARRADOS<br>PRETO / 40 |                              | 2         | 1     | 98,99 | 98,99 | 1   |  |  |
|               | Total:                                            | 1                            |           |       |       |       |     |  |  |
|               | OK Salvar Cancelar                                | È,                           | onfirmar  | Exc   | luir  |       |     |  |  |

Aparecerá uma mensagem para uma segunda confirmação. Selecione "Sim" para confirmar.

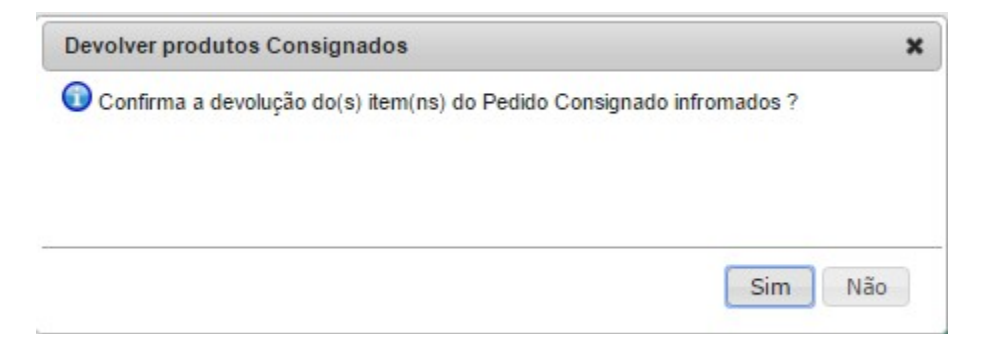

**OBS:** Ao confirmar a devolução do(s) produto(s), o status do pedido mudará novamente, ficando agora A *Faturar*.

**Passo 5.** Feita a devolução, você poderá visualizá-la de três maneiras. A primeira é por meio da própria ficha de devoluções.

| POP Nº: | 1605.0035 | Titulo: | Criando Pedidos Consignados Simples | Versão: | 2.0 |
|---------|-----------|---------|-------------------------------------|---------|-----|
|---------|-----------|---------|-------------------------------------|---------|-----|

| Ref.                 |                  | PR0000        | 0001       |   |       | 6                          |
|----------------------|------------------|---------------|------------|---|-------|----------------------------|
| Cliente              |                  |               | NAMBA      |   |       |                            |
| Ref. Cliente         |                  |               |            |   |       |                            |
| Data                 |                  | 30 Maio 201   | 8          |   |       |                            |
| stoque/Filial/Loja   |                  | 79 - FACCA    | O CEFERINO |   |       |                            |
| fotal de itens / Son | ma total         | 2             | 2          |   |       |                            |
| otal já devolvido    |                  | 1             | 1          |   |       |                            |
| Situação de entrad   | la               | 🔁 A Fatura    | ar         |   |       |                            |
| Dovelução            | s ió realizadas  |               |            |   |       | Iniciar uma Nova Devolução |
| Devoluçõe            | s ja realizadas  |               |            |   |       |                            |
| od.Devolução         | Data             | Cod.Barra     | Produto    |   | Qtde. | Por                        |
| 00000047             | 01/06/2018 05:55 | 5040002500140 |            | ~ | 1     | Alcislei Menezes           |

## A segunda, é por meio da ficha do pedido consignado.

| Pedido de Cliente Ficha Pedido D                      | evol | uções Retiradas Etiquetas Contato do Pedido Documentos          | Notas   | Log            |             |         |             |                     |                      |
|-------------------------------------------------------|------|-----------------------------------------------------------------|---------|----------------|-------------|---------|-------------|---------------------|----------------------|
| Ref.                                                  |      | PR0000001                                                       |         |                |             |         |             |                     | 00                   |
| Ref. Cliente                                          |      |                                                                 |         |                |             |         |             |                     |                      |
| Pessoa                                                | 2    | M AKEMI NAMBA                                                   |         |                |             |         |             |                     |                      |
| Descontos                                             |      | Este cliente tem um Desconto por default de 10%. Este cliente r | não tem | mais Descontos | fixos dispo | níveis. |             |                     |                      |
| Vendedor                                              | 2    | 151 - 003 RAFAELA                                               |         |                |             |         |             | Estoque/Filial/Loja | 79 - FACCAO CEFERINO |
| Representante                                         |      | Representante (NÃO INFORMADO NO PEDIDO)                         |         |                |             |         |             | Colecao             | INVERNO 2018         |
| Data                                                  |      | 30 Maio 2018                                                    |         |                |             |         |             |                     |                      |
| Data de entrega                                       | 2    |                                                                 |         |                |             |         |             |                     | Observação :         |
| Tipo de Pagamento                                     | 2    | A Vista                                                         |         |                |             |         |             |                     | -                    |
| Forma de Pagamento                                    | 2    | Dinheiro                                                        |         |                |             |         |             |                     |                      |
| Disponibilidade                                       |      |                                                                 |         |                |             |         |             |                     |                      |
| Fonte                                                 |      |                                                                 |         |                |             |         |             |                     | _                    |
| Valor                                                 |      |                                                                 |         |                |             | 197,98  | Real        |                     | Nota Privada :       |
| Valor do ICMS                                         |      |                                                                 |         |                |             | 0,00    | Real        |                     |                      |
| Frete                                                 |      |                                                                 |         |                |             | 0,00    | Real        |                     |                      |
| Total                                                 |      |                                                                 |         |                |             | 197,98  | Real        |                     |                      |
| Consignado ?                                          |      | SIM                                                             |         |                |             |         |             |                     |                      |
| Transferência ? (Não Recebida) 🛆                      |      | NÃO                                                             |         |                |             |         |             |                     |                      |
| Cupom Fiscal ?                                        | 2    | SIM                                                             |         |                |             |         |             |                     |                      |
| Estilo                                                |      |                                                                 |         |                |             |         |             |                     |                      |
| Total de Peças                                        |      | 2                                                               |         |                |             |         |             |                     |                      |
| Total de SKU's                                        |      | 2                                                               |         |                |             |         |             |                     |                      |
| Situação Cadastral                                    |      | A Faturar                                                       |         |                |             |         |             |                     |                      |
| Descrição                                             |      |                                                                 | ICMS    | Preço Unit.    | Quant.      | Desc.   | Valor Total | Tudo / Nenh         | um 1 🜩 Proximos      |
| 1160000875050 - BLAZER COM FEND/<br>PRETO FLORAL / 50 | A NA | MANGA E LAÇO                                                    | 0%      | 98,99          | 1           |         | 98,99       | 2                   |                      |
| 5040002500140 - VESTIDO TUNICA ES<br>PRETO / 40       | STAP | IPA COM BARRADOS                                                | 0%      | 98,99          | 1           | 4       | 98,99       | 1                   |                      |
|                                                       | _    |                                                                 |         |                |             |         |             |                     |                      |

**<u>OBS</u>**: Antes de ocorrer a devolução do produto em destaque, sua quantidade era de 2 peças. Após a devolução foi diminuída 1 peça, conforme o escolhido pelo operador. Resultando em 1 peça restante.

E a terceira é por, através da referência do produto escolhido para devolução, visualizar a "Lista Completa" de movimentos do estoque.

| Ficha do Produto Ficha                                                                                                    | preços de Clientes MVA preços dos fornecedores Fotos Catego                                                                                                    | orias Código d                              | le barras C                     | omposição Promoção                                                                                                    | Estatísticas Referencias Esto                                                                                                  | ue Lucro Documentos                                                                                     |                                                                      |                                                     |
|----------------------------------------------------------------------------------------------------|----------------------------------------------------------------------------------------------------|---------------------------------------------|---------------------------------|----------------------------------------------------------------------------------------------------|----------------------------------------------------------------------------------------------------|----------------------------------------------------------------------------------------------------|----------------------------------------------------------------------|-----------------------------------------------------|
| Ref.                                                                                                    | 504000250014                                                                                                    | 10                                          |                                 |                                                                                                    |                                                                                                    |                                                                                                    |                                                                      |                                                     |
| Descrição                                                                                                    | 🔍 VESTIDO TUNICA                                                                                                    | A ESTAMPA C                                 | OM BARRA                        | DOS                                                                                                    |                                                                                                    |                                                                                                    |                                                                      |                                                     |
| Detalhe                                                                                                    | PRETO / 40                                                                                                    |                                             |                                 |                                                                                                    |                                                                                                    |                                                                                                    |                                                                      |                                                     |
| Situação Cadastral (Vendas)                                                                                                    | 😡 Para Venda                                                                                                    |                                             |                                 |                                                                                                    |                                                                                                    |                                                                                                    |                                                                      |                                                     |
| Estoque minimo                                                                                                    |                                                                                                    |                                             |                                 |                                                                                                    |                                                                                                    |                                                                                                    |                                                                      |                                                     |
| Custo médio geral do produto                                                                                                    | 3,00                                                                                                    |                                             |                                 |                                                                                                    |                                                                                                    |                                                                                                    |                                                                      |                                                     |
| Último movimento                                                                                                    | 01/06/2018 09:49 (Lis                                                                                                    | sta Completa                                |                                 |                                                                                                    |                                                                                                    |                                                                                                    |                                                                      |                                                     |
| -                                                                                                    |                                                                                                    | Criand                                      | lo Ordem de                     | Produção OP:(PROV                                                                                                    | (1) Criar Requisição de Est                                                                                                    | oque) (Movimentação                                                                                     | de estoque Transf                                                    | erencia entre Estoques                              |
| Lista de movir                                                                                                    | mentos de estoque                                                                                                    | Criand                                      | lo Ordem de                     | Produção OP:(PROV                                                                                                    | (1) Criar Requisição de Est                                                                                                    | oque Movimentação                                                                                       | de estoque Transf                                                    | erencia entre Estoques                              |
| Lista de movin                                                                                                    | mentos de estoque                                                                                                    | Criand<br>Lote/Pac.                         | lo Ordem de<br>Defeito          | Produção OP:(PROV                                                                                                    | <ul> <li>(Criar Requisição de Est</li> <li>Produto </li> </ul>                                                                 | oque Movimentação<br>Estoque/Filial/Loja 🛰                                                              | de estoque Transf                                                    | Unidades                                            |
| Data 🖡 📄                                                                                                    | mentos de estoque                                                                                                    | Criand<br>Lote/Pac.                         | lo Ordem de<br>Defeito          | Produção OP:(PROV<br>Ref. ZA<br>5040002500140                                                                                                    | <ul> <li>Criar Requisição de Est</li> <li>Produto </li> <li>VESTIDO TUNICA ESTAMPA CO</li> </ul>                               | oque) Movimentação<br>Estoque/Filial/Loja 🕶                                                             | de estoque Transf                                                    | erencia entre Estoques                              |
| Lista de movin     Data **     A     O1/06/2018 09:49                                                                                                    | mentos de estoque<br>Descrição ▼▲<br>RETIRADA No: 0000000487 PARA O PEDIDO CONSIGNADO: ∅<br>PR00000001                                                                                                 | Criand<br>Lote/Pac.                         | Defeito                         | Produção OP:(PROV           Ref.            5040002500140           5040002500140                                                                           | 1) Criar Requisição de Est<br>Produto 🔺<br>VESTIDO TUNICA ESTAMPA CO<br>VESTIDOBARRADOS                                        | oque Movimentação<br>Estoque/Filial/Loja 🖡                                                              | de estoque) (Transf                                                  | erencia entre Estoques<br>Unidades 🕶<br>Unidades -1 |
| Lista de movin<br>Data  Data  Da | mentos de estoque                                                                                                    | Criand                                      | Defeito                         | Produção OP:(PROV<br>Ref. 7A<br>5040002500140<br>5040002500140<br>5040002500140                                                                             | 1) Criar Requisição de Est<br>Produto **<br>VESTIDO TUNICA ESTAMPA CO<br>VESTIDOBARRADOS<br>VESTIDOBARRADOS                    | Estoque/Filial/Loja 🛪                                                                                   | de estoque) (Transf                                                  | Unidades<br>Unidades<br>-1<br>-1                    |
| Lista de movin<br>Data **<br>01/06/2018 09:49<br>01/06/2018 09:48<br>01/06/2018 08:58                                                                                                    | mentos de estoque<br>Descrição ▼▲<br>RETIRADA No: 0000000487 PARA O PEDIDO CONSIGNADO: ℚ<br>PEDIDO CONSIGNADO CONFIRMADO - PR00000011<br>DEVOLUCAO No: 000000017 DO PEDIDO CONSIGNADO: ℚ<br>PR00000001 | Criand<br>Lote/Pac.<br>00000000<br>00000000 | Defeito Defeito N/I N/I N/I N/I | Produção OP:(PROV           Ref. **           5040002500140           5040002500140           5040002500140           5040002500140           5040002500140 | 1) Criar Requisição de Est<br>Produto *A<br>VESTIDO TUNICA ESTAMPA CO<br>VESTIDOBARRADOS<br>VESTIDOBARRADOS<br>VESTIDOBARRADOS | Estoque/Filial/Loja 🛪<br>Estoque/Filial/Loja 🛪<br>FACCAO CEFERINO<br>FACCAO CEFERINO<br>FACCAO CEFERINO | Autor<br>Autor<br>Autor<br>Autor<br>Alcislei<br>Alcislei<br>Alcislei | Unidades A<br>Unidades A<br>-1<br>-1<br>+1          |

**Passo 6.** Você poderá enviar o comprovante da devolução por email. Basta clicar na opção *Enviar Devolução por email*, escolher o destinatário e confirmar.

| POP Nº: | 1605.0035 | Titulo: | Criando Pedidos Consignados Simples | Versão: | 2.0 |
|---------|-----------|---------|-------------------------------------|---------|-----|
|---------|-----------|---------|-------------------------------------|---------|-----|

| Ref.                                                      |                                   | R00000001                                                                                                    |                                        |                                 |
|-----------------------------------------------------------|-----------------------------------|----------------------------------------------------------------------------------------------------|----------------------------------------|---------------------------------|
| Cliente                                                   | 0                                 |                                                                                                    |                                        |                                 |
| Ref. Cliente                                              |                                   |                                                                                                    |                                        |                                 |
| Data                                                      | 3                                 | ) Maio 2018                                                                                                  |                                        |                                 |
| stoque/Filial/Loja                                        | 7                                 | - FACCAO CEFERINO                                                                                            |                                        |                                 |
| otal de itens / Soma total                                | 2                                 |                                                                                                    | 3                                      |                                 |
| otal já devolvido                                         | 1                                 |                                                                                                    | 1                                      |                                 |
| iituação de entrada                                       |                                   | A Faturar                                                                                                    |                                        |                                 |
| Devoluções já reali                                       | zadas                             |                                                                                                    |                                        | Iniciar uma Nova Deve           |
|                                                           | Ludub                             |                                                                                                    |                                        |                                 |
| od.Devolução Data                                         | Cod.Barra                         | Produto                                                                                                    |                                        | Qtde. Por                       |
| od Devolução Data<br>000000017 01/06/2                    | Cod Barra<br>1018 05:55 504000250 | Produto<br>D140 S040002500140 VESTIDO TUNICA ESTAMPA CO<br>Enviar Devolução por E-Mail Im                    | BARRADOS PRETO / 40<br>rimir Devolução | Qtde. Por<br>1 Atcislei Menezes |
| od Devolução Data<br>000000017 01/06/2<br>Enviar e-mail c | Cod Barra<br>1018 05:55 504000250 | Produlo<br>0140 5040002500140 VESTIDO TUNICA ESTAMPA CO<br>Enviar Devolução por E-Mail Im<br>te de devolução | BARRADOS PRETO / 40                    | Qtde. Por<br>1 Alcislei Menezes |

Ao enviar o email, aparecerá uma mensagem confirmando o seu envio.

| Devolução enviada par | a: alicia@directasistem | nas.com.br com suc | cesso ! |  |
|-----------------------|-------------------------|--------------------|---------|--|

Observe como o email chegará na caixa de entrada do destinatário.

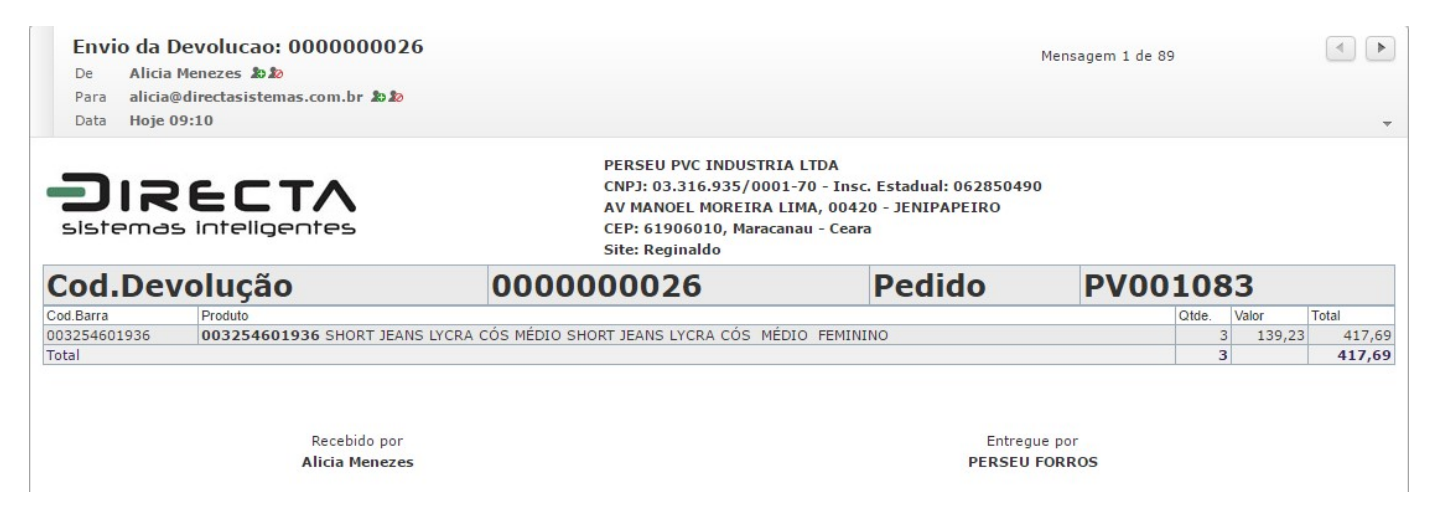

# **II. Fazendo retiradas**

**Passo 1.** Depois de ter feito o pedido consignado, você poderá fazer uma operação de retirada. Basta clicar na aba *Retiradas*, ao lado da aba *Devoluções*.

| 🕅 Pedido de Cliente Ficha Pedido Devoluções Retiradas 🕫 uetas Contato do Pedido Rateio na Fatura Documentos Notas Log |
|----------------------------------------------------------------------------------------------------|
|----------------------------------------------------------------------------------------------------|

**Passo 2.** Na ficha de retiradas, logo no final encontra-se a opção *Iniciar uma nova retirada*. Clique nela para iniciar a operação.

| Ref.                        | PR0000001            |   | 6 6 |
|-----------------------------|----------------------|---|-----|
| Cliente                     | C AKEMI NAMBA        |   |     |
| Ref. Cliente                |                      |   |     |
| Data                        | 30 Maio 2018         |   |     |
| Estoque/Filial/Loja         | 79 - FACCAO CEFERINO |   |     |
| Total de itens / Soma total | 2                    | 2 |     |
| Total já retirados          | 0                    | 0 |     |
| Situação de entrada         | A Faturar            |   |     |

**Passo 3.** Em seguida, assim como na operação de devolução, aparecerá um leitor de código de barras onde você escolherá o(s) produto(s) que será(ão) retirado(s). Na opção *Código de Barras*, digite a referência ou o código de barras do(s) produto(s) escolhido(s) ou leia o código com um leitor de códigos de barras.

| Ref.                        | PR000000      | 001           |                                                                                                    |       |                               |                                            |                                    |               | PR0000001 |  |  |  |  |  |  |
|-----------------------------|---------------|---------------|----------------------------------------------------------------------------------------------------|-------|-------------------------------|--------------------------------------------|------------------------------------|---------------|-----------|--|--|--|--|--|--|
| Cliente                     |               | MBA           |                                                                                                    |       |                               |                                            |                                    |               |           |  |  |  |  |  |  |
| Ref. Cliente                |               |               |                                                                                                    |       |                               |                                            |                                    |               |           |  |  |  |  |  |  |
| Data                        | 30 Maio 2018  |               |                                                                                                    |       |                               |                                            |                                    |               |           |  |  |  |  |  |  |
| Estoque/Filial/Loja         | 79 - FACCAO 0 | CEFERINO      |                                                                                                    |       |                               |                                            |                                    |               |           |  |  |  |  |  |  |
| Total de itens / Soma total | 2             |               |                                                                                                    | 2     |                               |                                            |                                    |               |           |  |  |  |  |  |  |
| Total já retirados          | 1             |               |                                                                                                    | 1     |                               |                                            |                                    |               |           |  |  |  |  |  |  |
| Cituação do ontrodo         | 0             | -             |                                                                                                    |       |                               |                                            |                                    |               |           |  |  |  |  |  |  |
| Siluação de entrada         |               | o em Retirada |                                                                                                    |       |                               |                                            |                                    |               | <br>      |  |  |  |  |  |  |
|                             | Consignado    | o em Retirada | Código de Barras:                                                                                                    |       | Nível de l                    | Preços: 1                                  | ~                                  |               |           |  |  |  |  |  |  |
|                             | Consignado    | o em Retirada | Código de Barras:<br>edir quantidade ao ler código de barras ?                                                                |       | Nível de l                    | Preços: 1<br>nsultar cóo                   | ⊻<br>digo de ba                    | ras ?         |           |  |  |  |  |  |  |
| Sindação de enirada         | Consignado    | o em Retirada | Código de Barras:<br>edir quantidade ao ler código de barras ?<br>Produto                                                     | Qtde. | Nivel de l                    | Preços: 1<br>nsultar cóo<br>Valor          | ✓<br>digo de bar<br>Total          | Tras ?<br>Del |           |  |  |  |  |  |  |
| Situa, ao de entrada        | Consignado    | o em Retirada | Código de Barras:<br>dir quantidade ao ler código de barras ?<br>Produto<br>VESTIDO TUNICA ESTAMPA COM BARRADOS PRETO<br>/ 40 | Qtde. | Nivel de l<br>Co<br>Qtde.Ped. | Preços: 1<br>nsultar cóc<br>Valor<br>98.99 | V<br>digo de bar<br>Total<br>98.99 | rras ?<br>Del |           |  |  |  |  |  |  |

**OBS:** Ao iniciar uma retirada, o status do pedido mudará automaticamente para *Consignado em Retirada*.

**Passo 4.** Confirme para que possa ser feita a retirada de produtos do estoque.

|              | Código de Barras:<br>Pedir quantidade ao ler código de barras ? |         | Cor       | nsultar cód | igo de bar | ras ? |            |  |
|--------------|-----------------------------------------------------------------|---------|-----------|-------------|------------|-------|------------|--|
| Cod. Barra   | Produto                                                         | Qtde.   | Qtde.Ped. | Valor       | Total      | Del   |            |  |
| 003254601936 | SHORT JEANS LYCRA CÓS MÉDIO SHORT JEANS<br>LYCRA CÓS            | 1       | 0         | 139.23      | 139.23     | 1     | $\bigcirc$ |  |
|              | Total: 1<br>OK Cancelar Cor                                     | nfirmar | Excluir   |             |            |       |            |  |

**<u>OBS</u>**: Ao confirmar a retirada do(s) produto(s), o status da retirada mudará novamente, ficando agora *A Faturar*.

Nenhuma Retirada ainda realizada

**Passo 5.** Para visualizar as operações de retirada, é só repetir os mesmos procedimentos do **Passo 5** da operação anterior.

Passo 6. Repetir o Passo 6 da operação anterior.

# 5. Material de Suporte:

http://www.directaweb.com.br/aplweb/index.php/component/k2/item/132-pedidos-de-produtos-emconsigna%C3%A7%C3%A3o-na-vers%C3%A3o-489-do-aplweb http://www.directaweb.com.br/aplweb/index.php/component/k2/item/139-facilitando-o-retorno-depedidos-consignados-na-vers%C3%A3o-496-do-aplweb http://www.directaweb.com.br/aplweb/index.php/component/k2/item/235-pedido-consignado-comdevolu%C3%A7%C3%B5es-e-retiradas-na-vers%C3%A3o-587-do-aplweb